Menuoversigt Side 1 af 4

## Menuoversigt

## **Listen Menuer**

| Menuen Papir                   | Rapporter                     | Netværk/porte |
|--------------------------------|-------------------------------|---------------|
| Default Source (Standardkilde) | Siden Menuindstillinger       | Aktiv NIC     |
| Papirstørrelse/type            | Enhedsstatistik               | Netværksmenu  |
| Konfigurere MP                 | Side med netværksinstallation | USB-menu      |
| Erstat med størrelse.          | Side med trådløs installation | Parallelmenu  |
| Papirstruktur                  | Profilliste                   | Menuen SMTP   |
| Papirvægt                      | NetWare-installationsside     |               |
| Paper Loading (Papirilægning)  | Udskriv fonte                 |               |
| Custom Types (Specialtyper)    | Udskriv bibliotek             |               |
| Universel konfiguration        | Aktivrapport                  |               |
|                                |                               |               |

## Sikkerhed

Indstillinger

- DiverseGenerelle indstillFortrolig udskrivningMenuen IndstillirSikkerhedslogfilEfterbehandlermIndstil dato og klokkeslætMenuen Kvalitet
- Generelle indstillinger Menuen Indstilling Efterbehandlermenu Menuen Kvalitet Menuen Værktøjer Menuen XPS PDF-menu PostScript-menu PCL-emuleringsmenu HTML-menu Billedmenu

## Forstå printerens kontrolpanel

Følgende diagram viser printerens kontrolpanel:

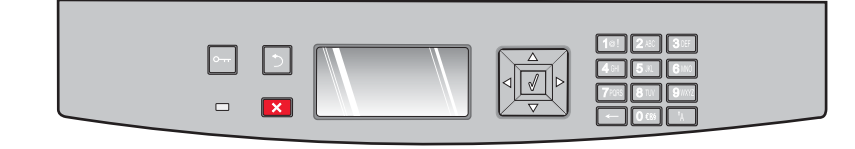

I følgende diagram og tabeller kan du se yderligere oplysninger om kontrolpanelets punkter:

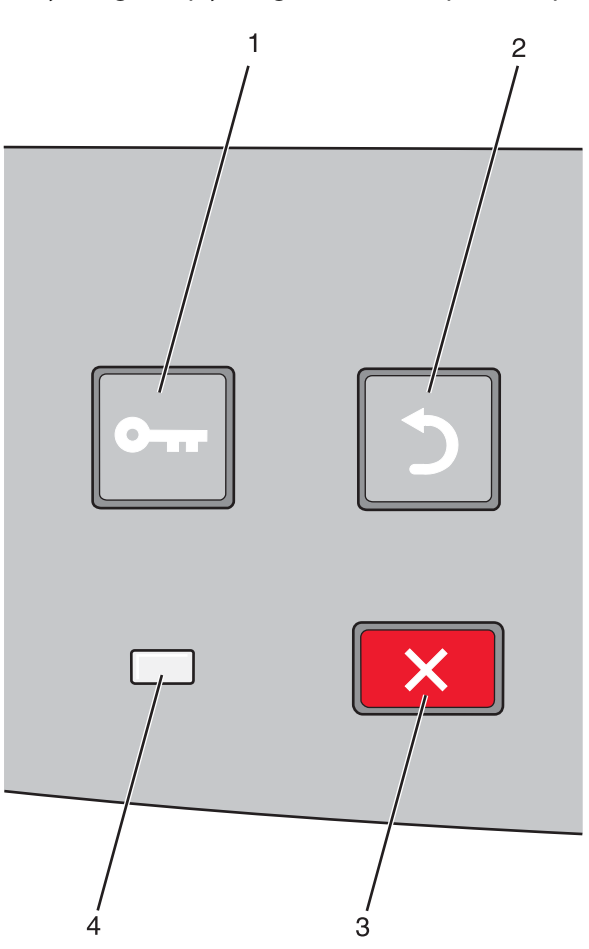

| Punkt |                     | Beskrivelse                                                                                                    |
|-------|---------------------|----------------------------------------------------------------------------------------------------|
| 1     | Menuknapper (🔄)     | Åbner menuerne                                                                                                    |
|       | 0                   | <b>Bemærk!</b> Menuerne er kun tilgængelige, når printeren er i tilstanden Klar.                                                                                |
| 2     | Knappen Tilbage (🍤) | Det forrige skærmbillede vises på displayet                                                                                                    |
|       |                     |                                                                                                    |
| 3     | Knappen Stop (🗙)    | Stopper al printeraktivitet                                                                                                    |
|       | ×                   | Hvis du trykker på 🗙 under udskrivningen, vises Standser kortvarigt. Skærmbilledet<br>Standset vises herefter med en liste over de indstillinger, du kan vælge. |
| 4     | Indikator           | Angiver printerens status:                                                                                                    |
|       |                     | Off (Slået fra) – strømmen er slået fra.                                                                                                    |
|       |                     | <ul> <li>Blinker grønt – printeren varmer op, behandler data eller udskriver.</li> </ul>                                                                        |
|       |                     | <ul> <li>Lyser grønt – printeren er tændt men inaktiv.</li> </ul>                                                                                               |
|       |                     | Lyser rødt – der er behov for brugerindgriben.                                                                                                    |

**Menuoversigt** Side 3 af 4

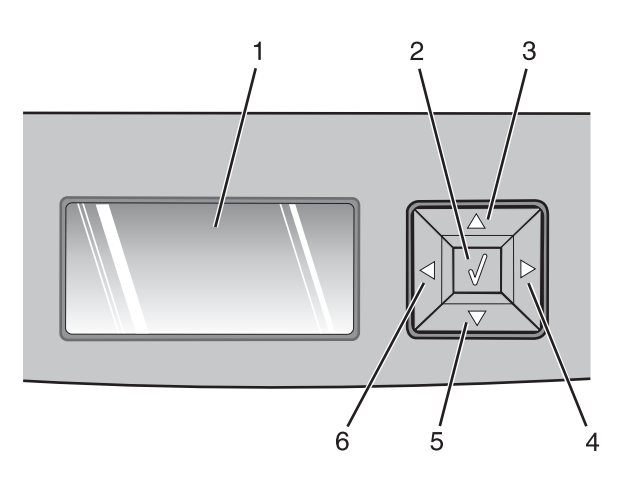

| Punkt      |                    | Beskrivelse                                                                                                    |
|------------|--------------------|----------------------------------------------------------------------------------------------------|
| 1          | Display            | Displayet viser meddelelser og grafik, der beskriver printerens aktuelle tilstand og angiver mulige<br>printerproblemer, som du skal løse. Displayet kan også vise billeder af Vis hvordan-oplysninger,<br>der fortæller dig, hvordan du udfører en bestemt opgave f.eks. fjerner et papirstop.                               |
| 2          | Vælg knap (🕢)      | • Åbner en menu og viser det første punkt i menuen (menupunktet)                                                                                                    |
|            |                    | <ul> <li>Åbner en menu og vise de tilgængelige værdier eller indstillinger. Den aktuelle<br/>standardbrugerindstilling er angivet med en stjerne (*).</li> </ul>                                                                                                    |
|            |                    | <ul> <li>Gemmer det viste menupunkt som den nye standardbrugerindstilling.</li> </ul>                                                                                                    |
|            |                    | <b>Bemærk!</b> Når en ny indstilling gemmes som standardbrugerindstilling, er den gældende, indtil<br>nye indstillinger gemmes, eller fabriksindstillingerne gendannes. Indstillinger, der vælges via et<br>program, kan også ændre eller tilsidesætte de standardindstillinger, der blev valgt i printerens<br>kontrolpanel. |
| 3, 4, 5, 6 | Navigationsknapper | Tryk på pileknapperne for at rulle op eller ned i menuer, menupunkter eller indstillinger (kaldes<br>også værdier eller optioner) eller for at skifte mellem skærmbilleder og menuværdier.                                                                                                    |
|            |                    | Bemærk! Du flytter et trin på listen, hver gang du trykker på pil op eller pil ned.                                                                                                    |
|            |                    | Tryk på venstre eller højre pileknap for at rulle gennem værdier eller tekst, der ruller til et andet<br>skærmbillede.                                                                                                    |

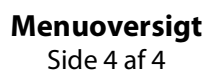

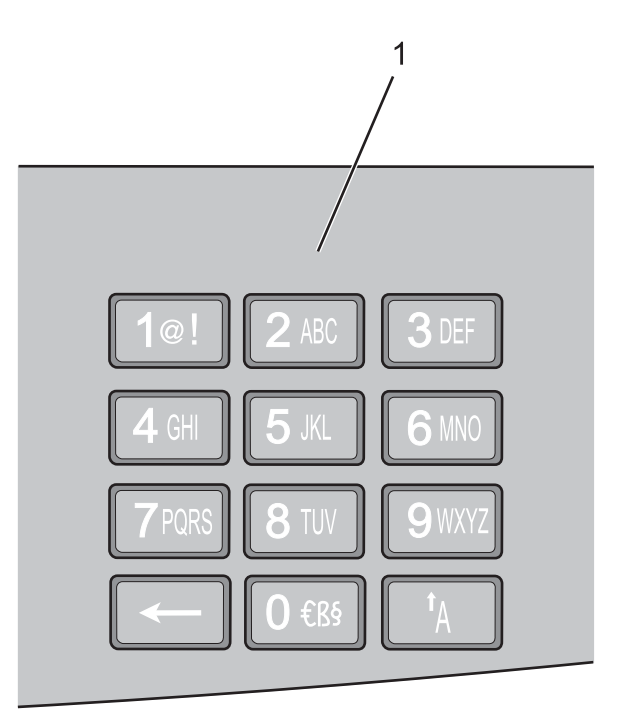

| Punkt Beskrivelse |          | Beskrivelse                                                                        |
|-------------------|----------|------------------------------------------------------------------------------------|
| 1                 | Tastatur | Indtast tal eller symboler, de steder hvor der er et felt til formålet på skærmen. |